## **ICD-10 - EDI Testing Procedures for Fee-for-Service Claim Submissions:**

| STEP | SECTION 1 – FILE TRANSFER TEST ACTIONS                                                                                                    |  |  |
|------|----------------------------------------------------------------------------------------------------|--|--|
| 1.   | Prepare your test files:                                                                                                    |  |  |
|      | Transaction standard: 5010 - Link to Companion Guides:<br><u>https://www.virginiamedicaid.dmas.virginia.gov/wps/portal/</u><br><u>EDICompanionGuides</u>                   |  |  |
|      | • Transaction type: Each transaction type that you are currently authorized to submit (837I/ 837P)                                                                         |  |  |
|      | • File naming convention: Each file name MUST be prefixed with "ICD10"                                                                                                    |  |  |
|      | • Claim Line ISA 15: T (needs to be in ISA 15 to determine a test file)                                                                                                    |  |  |
|      | • Size limit: 837I – Up to 1,000 claims per provider with a maximum of 5,000 claims per file                                                                               |  |  |
|      | 837P - Up to 25 claims per provider with a maximum of 5,000 claims per file                                                                                                |  |  |
| 2    | Log into the VAMMIS File Transfer System using either:                                                                                                    |  |  |
| 2.   | <u>FTP site: VAMMIS-FileTransfer.com</u> or <u>Web browser</u> : <u>https://VAMMIS-FileTransfer.com</u>                                                                    |  |  |
| 3.   | Upload to your /Distribution/EDI/####/Test/To-VAMMIS folder separate test files(s) for each transaction type that you are currently authorized to submit, i.e.: 837I, 837P |  |  |
|      | YOU HAVE SUCCESSFULLY COMPLETED FILE TRANSFER TEST ACTIONS                                                                                                    |  |  |

Proceed to SECTION 2 for Response Validation...

| STEP | SECTION 2 – RESPONSE VALIDATION                                                                                                    |                                                                                                    |  |  |
|------|----------------------------------------------------------------------------------------------------|----------------------------------------------------------------------------------------------------|--|--|
| 1.   | Download from your<br>/Distribution/EDI/####/Test/From-<br>VAMMIS folder, separate test<br>response files(s) for each 837 file that<br>was submitted <b>You should receive:</b> | *Within                                                                                                    |  |  |
|      | ACK, 999, and Compliance Error<br>Report (if applicable)                                                                                                    | 1 Business Day                                                                                                    |  |  |
|      | 277U and/or 835 depending upon the processing of test claims received                                                                                                    | 3-5 Business Days                                                                                                    |  |  |
|      | *Represents a testing schedule only – we d                                                                                                    | o not anticipate the production schedule changing at this time.                                                                                                    |  |  |
| 2.   | o complete your test, review the test results and respond accordingly                                                                                                    |                                                                                                    |  |  |
|      | IF                                                                                                    | THEN                                                                                                    |  |  |
|      | a) You receive a Compliance Error<br>Report                                                                                                    | Scan report for error, resolve issue, go back to Section 1,<br>Step 1, and resubmit.                                                                                                    |  |  |
|      | b) You do not receive an ACK, 999, 277U, and/or 835                                                                                                    | We are monitoring the testing process and will contact you<br>for next steps. Please verify that the file was submitted to<br>the correct location before notifying EDI Support.                                                                                                    |  |  |
|      | c) You receive the 277U and/or the 835                                                                                                    | <ul> <li>We need your feedback:</li> <li>1) Process the file to verify the response is accurate.</li> <li>2) For each response file verified, send an email with the *Subject Lines shown below to:<br/>Virginia.EDISupport@xerox.com</li> <li>*SUBJECT LINE for Failed Tests:</li> <li>ICD-10-####-Company Name-835/837X Test Not Successful</li> <li>ICD-10-####-Company Name-277U/837X Test Not Successful</li> <li><i>NOTE: Mention the MCN in the body of your email message</i></li> <li>*SUBJECT LINE for Successful Tests:</li> <li>ICD-10-####-Company Name-835/837X Test Successful</li> <li>NOTE: ICD-10-####-Company Name-835/837X Test Successful</li> <li>NOTE: Company Name-835/837X Test Successful</li> <li>ICD-10-####-Company Name-277U/837X Test Successful</li> <li>Note: Mention the MCN in the body of your email message</li> <li>Where X = I (Institutional) or P (Professional)</li> <li>Where #### = your login ID</li> </ul> |  |  |
|      | YOU HAVE SUCCESSFULLY COMPLETED RESPONSE VALIDATION AND OPEN TESTING                                                                                                    |                                                                                                    |  |  |